## LHS Guidance Department 12<sup>th</sup> Grade Naviance Survey & College Acceptance Status

The LHS Guidance Department and College & Career Center would like to congratulate seniors on their pending graduation. Before your last day, you must complete the Class of 2020 survey in your Naviance account and update the status of your college acceptances. The responses we collect from the Naviance survey will help our department to strengthen our services and the college acceptance data will be added to the Naviance scattergrams. We appreciate you taking the time to give us your honest feedback and to share your college results so other students can access this anonymous data during their college planning. We wish each of you the best of luck with your future college and career plans!

## **Instructions:**

- 1. Log into your Naviance account
  - a. <u>https://www.lowell.k12.ma.us/Domain/2306</u> LHS Website select "Student Login" under the Naviance Tab
  - b. Username is your LHS ID# and your Password is whatever you have set it to be. If you need help reseting your Naviance Password email either Mr. Smith or Mrs. Cassidy at aribaudo-smith@lowell.k12.ma.us - kcassidy@lowell.k12.ma.us
- 2. Now click on the "About Me" Tab at the top right of the screen and click on "Home"
- 3. Under the My Surveys section click on "LHS 2020 Graduation Survey" link
- 4. Answer each question and click "continue" until you reach the end of the survey; when you are done click, "Save and Finish."
- 5. After you have finished the survey, select the "Colleges" Tab
- 6. Click on "Colleges I'm Applying To"
- 7. Click on the Pencil icon under the "Edit" column
- 8. This will provide you a list of all the colleges you applied to
- 9. For each school, next to where it says "Result," click on the dropdown menu and select the result for that particular college. Your choices will be one of the following:
  - a. Accepted
  - b. Denied
  - c. Guaranteed Transfer
  - d. Conditional Accept
  - e. January Admit
  - f. Summer Admit
  - g. Withdrawn
  - h. No Decision
  - i. Incomplete
- 10. If you were "wait listed" or "deferred" for a college, click on that box.
- 11. When you have selected a result for EACH college, click on the "Update Applications" Box at the bottom.
- 12. Finally, under "College that I am attending," select the college that you will attend from the dropdown menu and click "update."